# Registrácia predmetov pre akad. rok 2016/17 Registrácia predmetov je povinná, prebieha v systéme AIS od 8. 6. 2016, 14.00 hod. do 12. 6. 2016, 23.59 hod. Osobný študijný plán treba odovzdať na študijné oddelenie od 13. 6. 2016 do 16. 6. 2016

Študijné programy na akademický rok 2016/17 a informačné listy predmetov budú zverejnené na webovej stránke fakulty v záložke Dokumenty – odporúčame podrobne sa oboznámiť so študijnými programami.

Registrácia predmetov je povinná, neodovzdaním osobného študijného plánu študent dáva najavo nezáujem pokračovať v štúdiu v nasledujúcom akademickom roku – jeho štúdium bude ukončené formou zanechania štúdia. Registrovať sa musia aj študenti, ktorým na ukončenie štúdia zostal už iba jeden predmet – napríklad iba DPIII, BPII a podobne.

### A) Všeobecné pokyny

#### Termíny registrácie

Registrácia predmetov (zostavenie osobných študijných plánov) na celý akad. rok v AIS sa otvára pre študentov postupne na základe ich doposial' získaných študijných výsledkov (vrátane neúspešne ukončených predmetov, tento LS 2015/2016 sa nezapočítava): od 8. 6. 2016, 14.00 pre študentov s VŠP < 1; 1,8 >, od 9. 6. 2016, 14.00 pre študentov s VŠP < 1; 2,3 >,

od 10. 6. 2016, 14.00 do 12. 6. 2016 pre všetkých študentov.

#### Zmena v registrovaných predmetoch

Zmena v registrácii predmetov je možná iba z dôvodu neúspešne absolvovaných predmetov v letnom semestri. Zmenu možno urobiť len do konca skúškového obdobia letného semestra 2015/16, a to na študijnom oddelení.

#### Študenti, ktorí budú rozkladať štúdium

Študenti, ktorí budú rozkladať štúdium, musia na študijnom oddelení odovzdať, okrem osobného študijného plánu na akad. rok 2016/17, aj podpísaný zoznam predmetov (názov predmetu, počet kreditov, označenie predmetu P, PV), ktoré plánujú absolvovať v zimnom a letnom semestri v akad. r. 2017/18.

#### Prekročenie kapacitného limitu

Ak pri registrovaní predmetu prekročíte kapacitný limit na predmet, systém Vám umožňuje podať si žiadosť o výnimku garantovi predmetu. Túto žiadosť nepodávajte, garanti tento problém neriešia!

Prekročenie kapacitného limitu je v systéme riešené tak, že pri predmete je zobrazená červená guľôčka. Ak si niekto predmet v priebehu registrácie odoberie, je možné, ak ste práve Vy v poradí, že predmet sa zaregistruje Vám (červená guľôčka sa zmení na zelenú).

Najneskôr 12. 6. 2016 (pred ukončením registrácie) si skontrolujte, či v niektorom predmete ste neprekročili kapacitný limit (červená guľôčka). Ak áno, registrujte si iný predmet. Ak tak neurobíte, referentka ŠO Vám pridelí iný predmet – neakceptuje sa prekročenie limitu!!!

Za správnosť vyplnených dokladov pri registrácii zodpovedá študent. Študent zodpovedá aj za prípadné nesplnenie predpísaných študijných povinností v danom akademickom roku (semestri) zavinené nesprávnym zostavením osobného študijného plánu pri registrácii.

#### Tlač osobného študijného plánu a jeho doplnenie

 Zostavený osobný študijný plán musíte po ukončení registrácie, nie skôr ako 13. 6. 2016, vytlačiť, podpísať a odovzdať na študijnom oddelení. Najneskôr tak musíte urobiť 16. 6. 2016.
Aplikáciu na tlač nájdete v portáli študenta pod názvom Tlač registračného archu.

Do vytlačeného osobného študijného plánu **doplňte** k predmetom, ktoré **opakujete**, **značku OP**.

✓ Do voľného riadku pod každý povinne voliteľný predmet doplňte názov predmetu, o ktorý máte záujem v 2. poradí pre prípad, že sa napr. predmet neotvorí. Ak nevyznačíte alternatívny predmet, referentka ŠO Vám sama vyberie predmet!

#### Informácie k registrácii

Problémy s AIS – M. Gnipová, marta.gnipova@stuba.sk

Problémy so zostavením študijného plánu – Vaša referentka na študijnom oddelení, príp. prodekani pre vzdelávanie.

Detailnejšie informácie k samotnému postupu registrovania predmetov v systéme AIS sú uvedené nižšie.

# B) Študenti, ktorí si podali prihlášku na inžinierske štúdium a majú predpoklad úspešne ukončiť bakalárske štúdium

Registrácia predmetov do prvého ročníka inžinierskeho štúdia je možná až po skompletizovaní prihlášky – zaplatený poplatok a odovzdaná a podpísaná papierová forma prihlášky.

Možnosť registrovať si predmety sa otvorí študentom postupne, podľa študijných výsledkov (pozri vyššie). Študenti si registrujú predmety pre študijný program, ktorý si v prihláške uviedli ako prvý.

- Postup registrácie
  - ✓ Prihlásite sa do AIS, **portál študenta** a kliknete na **Reg./Zápisy**.
  - ✓ Cez políčko predmet a dohľadať máte možnosť si dohľadať a zaregistrovať výberové predmety. Študenti, ktorí reprezentujú fakultu v nejakom športe, si takto môžu v každom semestri dohľadať predmet Výberová telesná kultúra.
  - Ak v Hárku pre obdobie ZS 2016/17 kliknete na: Nadväzujúci študijný plán pre I-SI2 alebo I-IS2 (registrujete si predmety pre študijný

program, ktorý ste si uviedli v prihláške ako prvý), zobrazia sa Vám povinné predmety a aj povinne voliteľné predmety na ZS.

Vyberte si povinné a povinne voliteľné predmety na zimný semester, ale upozorňujeme, že počet predmetov zobrazený pri jednotlivých skupinách, platí pre celý rok, nie iba semester.

**Ak si vybrané predmety označíte** a kliknete **pridať**, pridajú sa Vám k registrovaným predmetom do Hárku pre obdobie ZS 2016/17. (budú zvýraznené **zelenou guľôčkou**).

✓ Následne v Hárku pre obdobie LS 2016/17 kliknete na:

Nadväzujúci študijný plán pre I-SI2 alebo I-IS2, zobrazia sa Vám povinné predmety a aj povinne voliteľné predmety na LS.

Vyberte si povinné a povinne voliteľné predmety na letný semester.

**Ak si vybrané predmety označíte** a kliknete **pridať**, pridajú sa Vám k registrovaným predmetom do Hárku pre obdobie LS 2016/17. (budú zvýraznené **zelenou guľôčkou**).

Ak ste sa pomýlili, prípadne chcete Vašu registráciu meniť, môžete predmety odoberať, opätovne pridávať, ale iba do 12. 6. 2016, kedy bude systém registrácie uzatvorený.

## C) Ostatní študenti

#### Postup registrácie

- ✓ Prihlásite sa do AIS, **portál študenta** a kliknete na **Reg./Zápisy**.
- ✓ Ak ste úspešne neabsolvovali niektoré predmety, systém Vám ich ponúka v časti Neukončené predmety. Môžete si ich hneď zaregistrovať.
- ✓ Pri prvom prihlásení sa do registrácií vidíte prázdny Hárok pre obdobie ZS 2016/17 a prázdny Hárok pre obdobie LS 2016/17. Postupne, ako si budete registrovať predmety, Vám tu budú zaregistrované predmety pribúdať, budú zvýraznené zelenou guľôčkou.
- ✓ Cez políčko predmet a dohľadať máte možnosť si dohľadať a zaregistrovať výberové predmety. Študenti, ktorí reprezentujú fakultu v nejakom športe, si takto môžu v každom semestri dohľadať predmet Výberová telesná kultúra.
- $\checkmark$  Ak kliknete na:

Zobraziť študijný plán (v Hárku pre obdobie ZS 2016/17),

zobrazia sa Vám povinné predmety a aj povinne voliteľné predmety na ZS.

Vyberte si povinné predmety a aj povinne voliteľné predmety na zimný semester, ale upozorňujeme, že počet predmetov zobrazený pri jednotlivých skupinách PV predmetov platí pre celý rok, nie iba semester.

Ak si vybrané predmety označíte a kliknete pridať, pridajú sa Vám k registrovaným predmetom do Hárku pre obdobie ZS 2016/17 (budú zvýraznené zelenou guľôčkou).

✓ Následne kliknete na:

Zobraziť študijný plán (v Hárku pre obdobie LS 2016/17),

zobrazia sa Vám povinné predmety a aj povinne voliteľné predmety na LS.

Vyberte si povinné predmety a aj povinne voliteľné predmety na letný semester. Ak si vybrané predmety označíte a kliknete pridať, pridajú sa Vám k registrovaným predmetom do Hárku pre obdobie 2016/17 (budú zvýraznené zelenou guľôčkou).

Ak ste sa pomýlili, prípadne chcete Vašu registráciu meniť, môžete predmety odoberať, opätovne pridávať, ale iba do 12. 6. 2016, kedy bude systém registrácie uzatvorený.

#### Informácia k niektorým predmetom bakalárskeho štúdia:

- 1. predmet **Prípadové štúdie vo fyzike** sa nedá dohľadať, výber sa bude robiť na konci zimného semestra 2016/17;
- 2. zo skupiny predmetov **Priemyselné technológie** (patria tam Aplikácie reverzného inžinierstva a Aplikačné programovanie v C++) si môžete vybrať len jeden predmet. Navyše pre predmet Aplikácie reverzného inžinierstva sa bude robiť výber na základe vstupného testu.

#### <u>Poznámka</u>

Generické predmety sú určené iba pre študentov, ktorí časť štúdia absolvujú na zahraničných univerzitách v rámci študijných pobytov na základe dohody, ako aj pre študentov, ktorí predmet absolvujú na inej univerzite na Slovensku. Výber predmetu je podmienený súhlasom garanta študijného programu a pri zápise a absolvovaní predmetu na inej univerzite sa študent musí riadiť pravidlami tejto univerzity. Tieto predmety sa Vám pri registrácií neponúkajú, ani sa nedajú dohľadať, doplní Vám ich Vaša študijná referentka.

Bratislava 6. 6. 2016